#### 音声ファイルをコマンドで変換

音声ファイルを Windows 上でコマンド変換する手順です(mp3と wav の相互変換をしています) 2021 年 3 月時点の情報を元に作成しています Windows10 環境で動作確認しています

# 目次

| 1. 音声ファイルをコマンドで変換する【25-30分】    | 1  |
|--------------------------------|----|
| ① FFMPEGをインストールして環境変数を設定【15 分】 |    |
| ② FFMPEG コマンドをテスト【5 分】         |    |
| ③ FFpmegコマンドで一括置換【5 分】         | 10 |
| 2. FFMPEG について                 |    |

# 1. 音声ファイルをコマンドで変換する【25-30分】

本手順を実行すると Windows 上からコマンドで音声ファイルを変換できるようになります。

#### ① FFmpeg をインストールして環境変数を設定【15分】

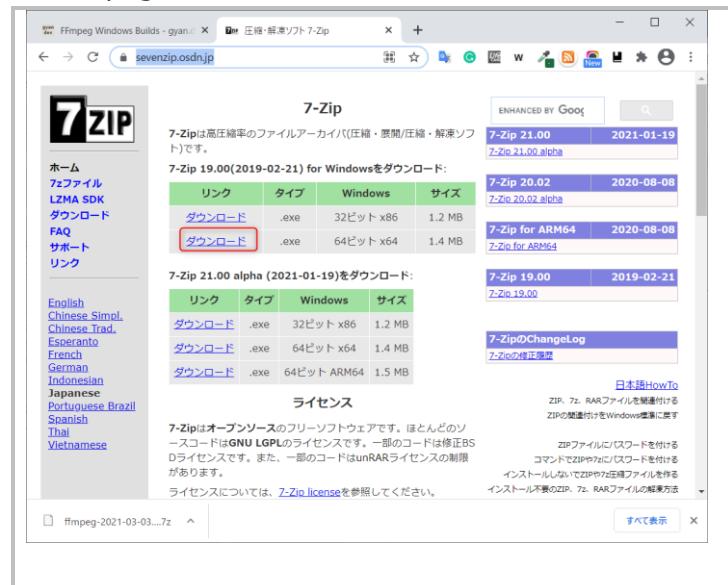

| ファイルが 7-Zip 形式で配布されているようなの           |
|--------------------------------------|
| で、7-Zip(圧縮・解凍ソフト)をお持ちでない方            |
| は先にダウンロードしてインストールしてください。             |
| https://sevenzip.osdn.jp/            |
| (インストールは exe を実行するだけでそんな迷わ           |
| ないかと思うので割愛します)                       |
| ※7. zip を使うと zip 上D宮正嫁のファイルが佐成       |
| ベインロを使うことはなり間上間のファイルが「F/3%           |
| てきるにめ、11手113とフレリ人につはよい使うしいるノ<br>コトです |
| 2009                                 |

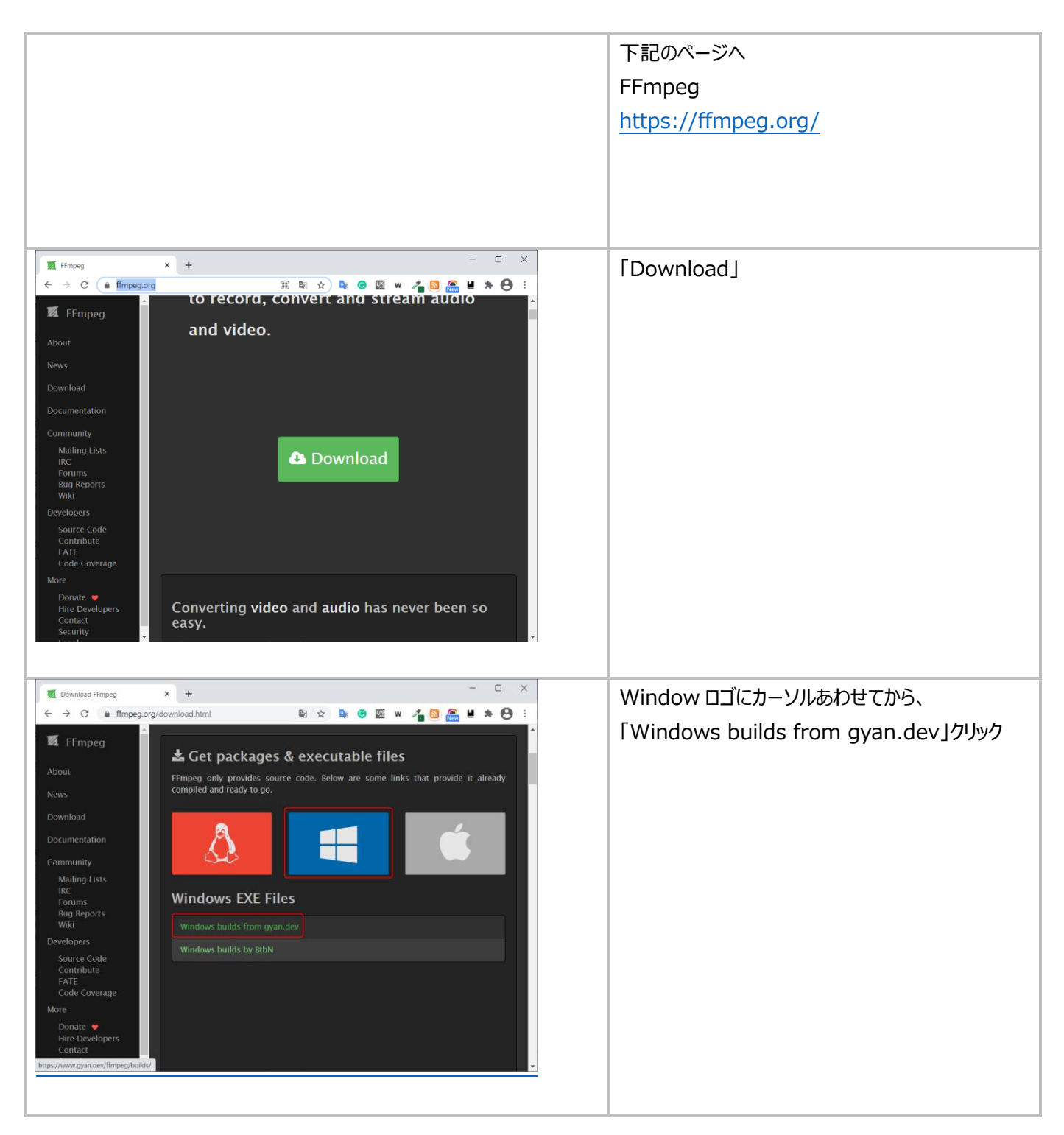

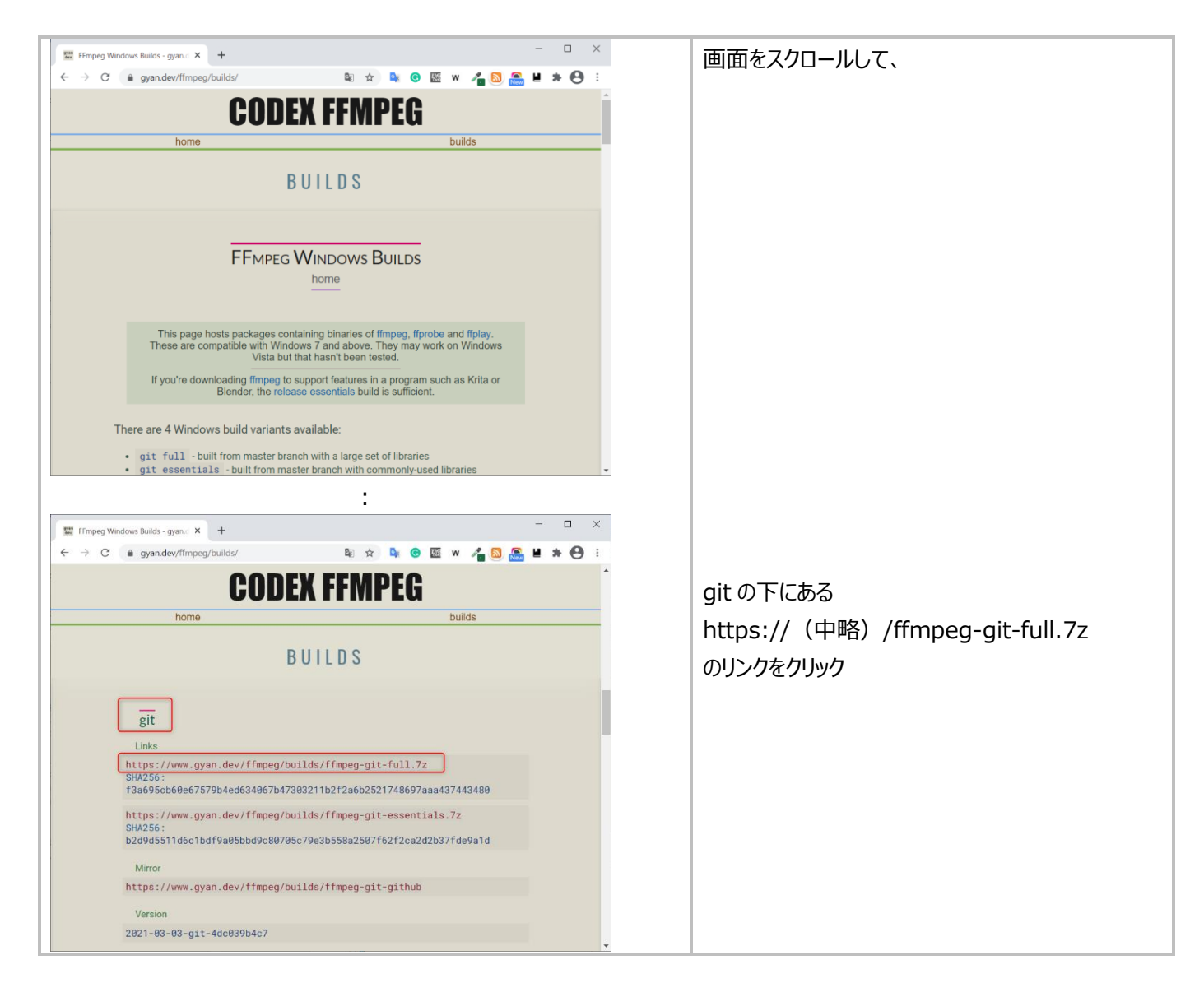

|                                                                  | SHA256の八ッシュ店が公開されていてので、ガウ                                                   |
|------------------------------------------------------------------|-----------------------------------------------------------------------------|
|                                                                  |                                                                             |
|                                                                  | ンロートノアイルのハッシュ他唯認したい人は次の手                                                    |
|                                                                  | 順で確認してください。                                                                 |
|                                                                  | (相手が公開しているファイルと同じものがダウンロ                                                    |
|                                                                  | ードできたか確認するための手段)                                                            |
|                                                                  |                                                                             |
|                                                                  | ① メニューから「Windows システムツール」-「コマ                                               |
|                                                                  | ンドプロンプト」でコマンドプロンプト記動                                                        |
|                                                                  |                                                                             |
|                                                                  | ② cd コマンドでダウンロードしたディレクトリへ移動                                                 |
|                                                                  | cd ダウンロードしたディレクトリ                                                           |
|                                                                  | 例) cd C:¥Users¥xxxx¥Downloads                                               |
|                                                                  |                                                                             |
|                                                                  | ③ ハッシュ値表示コマンド実行                                                             |
|                                                                  | CertUtil -hashfile ダウンロードしたファイル名 SHA256                                     |
|                                                                  |                                                                             |
|                                                                  | ④ 表示されたハッシュ値(下線部)をコピー                                                       |
|                                                                  | 例)                                                                          |
|                                                                  | SHA256 ハッシュ (対象 ffmpeg-2021-03-03-git-                                      |
|                                                                  | 4dc039b4c7-full_build.7z):                                                  |
|                                                                  | f3a695cb60e67579b4ed634067b47303211b2f                                      |
|                                                                  | 2a6b2521748697aaa437443480                                                  |
|                                                                  | CertUtil: -hashfile コマンドは正常に完了しました。                                         |
|                                                                  |                                                                             |
|                                                                  | (5) 先ほとのサイトでハッシュ値を検索して、自分タ                                                  |
|                                                                  | ウンロードしたファイルの下の SHA256 の値が                                                   |
|                                                                  | ヒットすること                                                                     |
|                                                                  | git                                                                         |
|                                                                  | Links<br>https://www.gyan.dev/ffmpeg/builds/ffmpeg-git-full.7z              |
|                                                                  | SH4256:<br>f3a695cb60e67579b4ed634067b47303211b2f2a6b2521748697aaa437443480 |
|                                                                  |                                                                             |
| □ ffmpeg-4.3.2-2021-02-27-full_build.7<br>プログラムから開く(H) 36,036 KB | ダウンロードしたファイルを右クリックして、                                                       |
| S Skype で共有<br>□ SAKURA Editorで開く(E)                             | 7-zipで展開                                                                    |
| 7-Zip > 開<<br>CRC SHA > 開<                                       |                                                                             |
| ESET Internet Securityで検査する     展開…<br>詳細設定オプション     文     ここに展開 |                                                                             |
|                                                                  |                                                                             |
|                                                                  |                                                                             |
|                                                                  |                                                                             |

| 📕   🗹 📜 🔻   ffmpeg-4.3.2-                                                                                                    | 2021-02-27-full_build              |                                                                              | - 0                                            | ×     |       | 開いたら終わり。                         |
|----------------------------------------------------------------------------------------------------|------------------------------------|------------------------------------------------------------------------------|------------------------------------------------|-------|-------|----------------------------------|
| ファイル ホーム 共有                                                                                                    | 表示                                 |                                                                              |                                                | ~ 🕜   |       | このフォルダが木休にかろので お好きか場所に移          |
| ← → × ↑ 📕 « Progr                                                                                                    | . > ffmpeg-4.3 ~                   | Ů , ffmpeg-4.                                                                | 3.2-2021-02-27-full_b                          | ouild |       | シックションになるので、の対応のののでの             |
|                                                                                                    |                                    | 更新日時                                                                         | 種類                                             | サイラ   |       | 割してください                          |
| doc<br>contraction<br>contraction<br>co |                                    | 2021/02/28 17:22<br>2021/02/28 17:22<br>2021/02/28 17:22<br>2021/02/28 17:22 | ファイル フォルター<br>ファイル フォルダー<br>ファイル フォルダー<br>ファイル |       |       | (C:¥Program Files の下とか)          |
| README.txt                                                                                                    |                                    | 2021/02/28 17:22                                                             | TXT ファイル                                       |       |       | ・展開する前のファイル                      |
|                                                                                                    |                                    |                                                                              |                                                |       |       | 「ffmpeg-(中略) -full build.7z が不要で |
|                                                                                                    |                                    |                                                                              |                                                |       |       | ちわげ削除                            |
|                                                                                                    |                                    |                                                                              |                                                |       |       |                                  |
|                                                                                                    |                                    |                                                                              |                                                |       |       | ・Web サイトはもう閉じてよいです               |
|                                                                                                    |                                    |                                                                              |                                                |       |       |                                  |
| • • •                                                                                                    |                                    |                                                                              |                                                | >     |       |                                  |
| 5 値の項目                                                                                                    |                                    |                                                                              |                                                |       |       |                                  |
|                                                                                                    |                                    |                                                                              |                                                |       |       |                                  |
| ■ マ bin           ファイル         ホーム         共有         表示                                                                                                    |                                    |                                                                              |                                                | - C   | 1 × 1 | bin を開いて、フォルダ名をコピーしておきます         |
| ← → × ↑ 📕 C¥Program Instal                                                                                                    | Free¥ffmpeg-4.3.2-2021-02-27-full_ | build¥bin ~                                                                  | O D binの検索                                     |       |       |                                  |
| * 2 名前                                                                                                    | 更新日時                               | 種類                                                                           | サイズ                                            |       |       |                                  |
| ffmpeg.exe     ffplay.exe                                                                                                    | 2021/02/28<br>2021/02/28           | 17:22 アプリケーション<br>17:22 アプリケーション                                             | 96,502 KB<br>96,368 KB                         |       |       |                                  |
| ffprobe.exe                                                                                                    | 2021/02/28                         | 17:22 アプリケーション                                                               | 96,401 KB                                      |       |       |                                  |
|                                                                                                    |                                    |                                                                              |                                                |       |       |                                  |
| 3 個の項目                                                                                                    |                                    |                                                                              |                                                |       |       |                                  |
|                                                                                                    |                                    |                                                                              |                                                |       |       |                                  |
|                                                                                                    | 詳細性報                               |                                                                              | -                                              |       |       | 「コントロールパネル」-「システム」を開き            |
| 設定の投票 シ                                                                                                    | 市中小山「日+以<br>お使いの PC は監視されており、(     | 呆護され                                                                         | 陶連波定                                           |       |       | 画面右の「システムの詳細設定」をクリック             |
| эл <del>т</del> ь                                                                                                    | ています。<br>Windows セキュリティで訂知を確認する    |                                                                              | BITLOCKER の経定<br>デバイス マネージャー                   |       |       |                                  |
| 中 ディスプレイ                                                                                                    | デバイスの仕様                            |                                                                              | リモート デスクトップ                                    |       |       |                                  |
| 40 サウンド                                                                                                    |                                    |                                                                              | システムの評細設定                                      |       |       | 境境変数を設定していきます                    |
| <ul> <li>し 通知とアクション</li> <li>() 集中モード</li> </ul>                                                                                                    |                                    |                                                                              | この PC の名前を変更 (評細設定)                            | 0     |       |                                  |
| ⑦ 電源とスリーブ                                                                                                    |                                    |                                                                              |                                                |       |       |                                  |
| □ <i>I</i> (y7:)J-                                                                                                    |                                    |                                                                              | <ul> <li>24-101/200218</li> </ul>              |       |       |                                  |
| — 22位域                                                                                                    | 38-                                |                                                                              |                                                |       |       |                                  |
| P3 タブレット 日 フルチタフク                                                                                                    | この PC の名前を変更                       |                                                                              |                                                |       |       |                                  |
| Fill X1077スク<br>一日 この PC へのプロジェクション                                                                                                    | Windows の仕様                        |                                                                              |                                                |       |       |                                  |
| ※ #有172ペリエン2                                                                                                    | Arrist Minister Const.             |                                                                              |                                                |       |       |                                  |
|                                                                                                    |                                    |                                                                              |                                                |       |       |                                  |

| システムのプロパティ ×                                                                          | 「詳細設定」タブから「環境変数」クリック         |
|---------------------------------------------------------------------------------------|------------------------------|
| コンピューター名 ハードウェア 詳細設定 システムの保護 リモート                                                     |                              |
|                                                                                       |                              |
| Administratorとしてロクオノレない場合は、これらのはこんとは変更できません。                                          |                              |
| ////                                                                                  |                              |
| 視覚効果、フロセッサのスケジュール、メモリ使用、および仮想メモリ                                                      |                              |
| 設定(5)                                                                                 |                              |
| RX XE (-)                                                                             |                              |
| - 7-tf- 707-741.                                                                      |                              |
| ユーリーフロフパイル                                                                            |                              |
|                                                                                       |                              |
| 設定(E)                                                                                 |                              |
| 起動と回復                                                                                 |                              |
| システム起動、システム障害、およびデバッグ情報                                                               |                              |
| 設守(工)                                                                                 |                              |
| BXAE(1)                                                                               |                              |
|                                                                                       |                              |
| 環境変数(N)                                                                               |                              |
|                                                                                       |                              |
| OK キャンセル 適用(A)                                                                        |                              |
|                                                                                       |                              |
| · 県現芝奴 へ                                                                              | 「ユーサ名のユーサ環境変数」の下の            |
| のユーザー環境変数(U)                                                                          | 「Path」クリックしてから               |
| 変数 値                                                                                  | 「編集」                         |
| OneDrive C:¥Users                                                                     |                              |
| Path C:¥Users                                                                         |                              |
| TEMP C:¥Users                                                                         | ここでは各ユーザのユーザ環境変数に入れていますが、下の  |
|                                                                                       | 「システム環境変数」にいれてもよいです。ログインユーザ変 |
|                                                                                       | えても使いたいなら「システム環境変数」に設定してください |
| 新規(N) 編集(E) 削除(D)                                                                     |                              |
|                                                                                       |                              |
| システム環境変数(S)                                                                           |                              |
| 変数 値 ^ ^                                                                              |                              |
| Comspec C:#WINDOWS#system32#Cmd.exe DriverData C:#Windows#System32#DriverS#DriverData |                              |
| NUMBER_OF_PROCESSORS 8                                                                |                              |
| OS Windows_NT                                                                         |                              |
| Path C:¥Perl64¥bin;C:¥Users AppData¥Roaming¥ActiveState                               |                              |
| PATH_UKIGINAL C:¥Usersŧ ¥AppData¥Roaming¥ActiveState¥bin;C:¥Progr                     |                              |
|                                                                                       |                              |
| 新規(W) 編集(I) 削除(L)                                                                     |                              |
| OK キャンセル                                                                              |                              |
|                                                                                       |                              |
|                                                                                       |                              |

| 環境変数名の編集 ×<br>%USERPROFILE%¥AppData¥Local¥Microsoft¥WindowsApps<br>%USERPROFILE%¥.dotnet¥tools<br>C:¥Program InstallFree¥ffmpeg-4.3.2-2021-02-27-full_build¥bin 編集(E)<br>参照(B) | 「新規」をクリックして<br>先ほどコピーした「FFmpeg のフォルダ¥bin」を貼り<br>付けて「OK」                                    |
|----------------------------------------------------------------------------------------------------|--------------------------------------------------------------------------------------------|
| HURK(D)<br>上へ(U)<br>下へ(O)                                                                                                    |                                                                                            |
| テキストの編集(T)<br>OK キャンセル                                                                                                    |                                                                                            |
|                                                                                                    | コマンドプロンプトを起動<br>既に起動していた場合でも、一度閉じて起動し直<br>してください。(過去起動分には環境変数が反映<br>されないため)                |
|                                                                                                    | メニューから「Windows システムツール」・「コマントノロノノト」でコマンドプロンプト起動                                            |
| >ffmpeg<br>ffmpeg version 4.3.2-2021-02-27-full_build-www.gyan.dev<br>Copyright (c) 2000-2021 the FFmpeg developers                                                            | 下記のコマンドを実行<br>ffmpeg                                                                       |
| (長いので中略)<br>usage: ffmpeg [options] [[infile options] -i infile] {[outfile<br>options] outfile}                                                                                | 左記の通りコマンドの usage(使用法)が出れば<br>OK です。うまく表示されなかった人は環境変数の<br>設定が誤っているため、再度見直してください             |
|                                                                                                    | 開いている画面を閉じる                                                                                |
|                                                                                                    | ・コマンドプロンプト<br>・環境変数<br>・システムのプロパティ<br>・設定(「システム」選んで開いた画面)<br>・コントロールパネル<br>・FFmpeg のフォルダなど |

## ② FFmpeg コマンドをテスト【5 分】

| こうこう   配 トに直さより                                                                              |            |
|----------------------------------------------------------------------------------------------|------------|
|                                                                                              |            |
| ユーザディレクトリ                                                                                    |            |
| C:¥Users¥xxxxx                                                                               |            |
| ※xxxxx はユーザ名                                                                                 |            |
|                                                                                              |            |
| コマンドプロンプト開いてから cd コマンドで mp3 ファイ                                                              | ′ルがあ       |
| るフォルダへ移動してもよいです                                                                              |            |
| コマンドプロンプト起動                                                                                  | _          |
|                                                                                              |            |
|                                                                                              | フンド        |
|                                                                                              | ()1        |
| ノロノノト」でコマノトノロノノト起動                                                                           |            |
| >ffmpeg_i my-sample_mp3_my-sample_way                                                        | <u>ا</u>   |
| ffmpeg version 4.3.2-2021-02-27-full build-www.gvap.dev                                      | !)<br>u /~ |
| Convright (c) 2000-2021 the EEmper developers                                                | ル名         |
| (長いので中略)                                                                                     |            |
| Guessed Channel Layout for Input Stream #0.0 : mono                                          |            |
| Input #0, wav, from 'my-sample.mp3':                                                         |            |
| Duration: 00:00:03.46, bitrate: 256 kb/s                                                     |            |
| Stream #0:0: Audio: pcm_s16le ([1][0][0][0] / 0x0001),                                       |            |
| 16000 Hz, mono, s16, 256 kb/s                                                                |            |
| Stream mapping:                                                                              |            |
| Stream #0:0 -> #0:0 (pcm_s16le (native) -> pcm_s16le                                         |            |
| (native))                                                                                    |            |
| Press [q] to stop, [?] for help                                                              |            |
| Output #0, wav, to 'my-sample.wav':                                                          |            |
| Metadata:                                                                                    |            |
| ISFT : Lavf58.45.100                                                                         |            |
| Stream #0:0: Audio: pcm_s16le ([1][0][0] / 0x0001),                                          |            |
| 16000 Hz, mono, s16, 256 kb/s                                                                |            |
|                                                                                              |            |
| encoder : Lavc58.91.100 pcm_s16le<br>cize = 108kB time = 00:00:02.46 bitrate = 256.2kbits (c |            |
| $s_{12}e_{-} = 100kB time_{-}00.00.03.40 bit ate_{-}230.2kbits/s$                            |            |
| video:0kB.audio:108kB.subtitle:0kB.other.streams:0kB.global                                  |            |
| headers:0kB muxing overhead: 0.070397%                                                       |            |
|                                                                                              |            |
| >                                                                                            |            |

| アイロ       ホーム       共有       表元       ミュージック ワール                                                                                                    | ユーザディレクトリ「C:¥Users¥xxxxx」を開いて<br>作成された wav ファイルを開いて(聴いて)、<br>mp3 ファイルと同じか確認<br>※xxxxx はユーザ名 |
|----------------------------------------------------------------------------------------------------|---------------------------------------------------------------------------------------------|
|                                                                                                    | 上書きオプションを試します。「-y」オプションを指定<br>して全く同じファイルを変換してください                                           |
|                                                                                                    | 次のコマンドを実行(mp3からwavへ変換)<br>ffmpeg -y -i mp3のファイル名 wavのファイル<br>名                              |
|                                                                                                    | ユーザディレクトリ「C:¥Users¥xxxxx」を開いて<br>作成された wav ファイルの更新時刻が現在である<br>ことを確認                         |
| >ffmpeg -i my-sample.wav my-sample.mp3 -y<br>(長いので中略)<br>Guessed Channel Layout for Input Stream #0.0 : mono                                                                                                    | 次のコマンドを実行(wav から mp3 へ変換)<br>ffmpeg -i wav のファイル名 mp3 のファイル名                                |
| <pre>Input #0, wav, from 'my-sample.wav':<br/>Metadata:<br/>encoder : Lavf58.45.100<br/>Duration: 00:00:03.46, bitrate: 256 kb/s<br/>Stream #0:0: Audio: pcm_s16le ([1][0][0][0] / 0x0001),<br/>16000 Hz, mono, s16, 256 kb/s<br/>Stream mapping:<br/>Stream #0:0 -&gt; #0:0 (pcm_s16le (native) -&gt; mp3<br/>(libmp3lame))<br/>Press [q] to stop, [?] for help<br/>Output #0, mp3, to 'my-sample.mp3':<br/>Metadata:<br/>TSSE : Lavf58.45.100<br/>Stream #0:0: Audio: mp3 (libmp3lame), 16000 Hz, mono,<br/>s16p<br/>Metadata:<br/>encoder : Lavc58.91.100 libmp3lame<br/>size= 11kB time=00:00:03.49 bitrate= 25.0kbits/s<br/>speed= 153x<br/>video:0kB audio:10kB subtitle:0kB other streams:0kB global<br/>headers:0kB muxing overhead: 2.104377%</pre> | ※上書きする場合は-y オプション使ってください                                                                    |

| mp3 や wav などのファイルが不要であれば削除 |
|----------------------------|
|                            |
|                            |
|                            |

## ③ FFpmeg コマンドで一括置換【5 分】

| for ««i in (* mn3) do ffmpog -i "««~ni mn3" " /««~ni                  | メモ帳を開いて左のコマンドを書く                                                |
|-----------------------------------------------------------------------|-----------------------------------------------------------------|
|                                                                       | ×                                                               |
| ファイル(E) 編集(E) 書式(Q) 表示(Y) ヘルブ(H)<br>「シャイル(E) 編集(E) 書式(Q) 表示(Y) ヘルブ(H) | ※なぜかコピペすると「-i」の前後がおかしくなるの                                       |
| TOP %%1 IN (*.mp3) do TTMpeg -1 %% NI.mp3 ./%% NI.wav                 | で、左記のとおりに直してください。                                               |
|                                                                       |                                                                 |
| 1 行、55 列 100% Windows (CRLF) UTF-8                                    | 「MP3toWAV.bat」として保存                                             |
|                                                                       |                                                                 |
|                                                                       | メモ帳を開いて左のコマンドを書く                                                |
| tor %%i in (*.wav) do ttmpeg −i ~%% ni.wav~ ~./%% ni.mp3~             | ×                                                               |
| ファイル(F) 編集(E) 書式(O) 表示(V) ヘルブ(H)                                      | ☆<br>※なぜかコピペすると「-i」の前後がおかしくなるの                                  |
| TOR %%1 IN (*.wav) do TTMpeg -1 %% NI.wav ./%% NI.mp3                 | ● で、左記のとおりに直してください。                                             |
|                                                                       |                                                                 |
| 1 行、58 列 100% Windows (CRLF) UTF-8                                    | 「WAVtoMP3.bat」として保存                                             |
|                                                                       |                                                                 |
| WAVtoMP3.bat                                                          | 作成したファイルの拡張子が bat になっていることを                                     |
| MP3toWAV.bat                                                          | 確認                                                              |
|                                                                       |                                                                 |
|                                                                       | もし「.txt」つけちゃった人はリネームすれば OK です                                   |
|                                                                       |                                                                 |
|                                                                       | それぞれ、                                                           |
|                                                                       | wavをmp3に変換するバッチファイル                                             |
|                                                                       | mp3をwavに変換するバッチファイル                                             |
|                                                                       | ল্ব                                                             |
|                                                                       |                                                                 |
|                                                                       | 変換元のファイルがあるフォルダにおいて、ダブルクリ                                       |
|                                                                       | ックするとフォルダ内のファイルがすべて変換されま                                        |
|                                                                       | す。変換元のファイルがあるフォルダにおいて、実行                                        |
|                                                                       | させてみてください。                                                      |
|                                                                       |                                                                 |
|                                                                       | バッチ内では上書きオプションを指定してないので、既に変                                     |
|                                                                       | 換後のファイルかある場合に実行すると、上書きするかどうか  問われて、ようと思います。  Plのフィルグを完くて、たくざさい。 |
|                                                                       | 面かれてしまつと思います。別のノオルタで美行してくたさい                                    |

# 2. FFmpeg について

mp3とwav以外の形式も変換できますので、使う方は調べてみてください。 変換時には細かいオプションが指定できます。本書では触れていませんが、オプションも細かく指定したい方は調べてみてください。